## SISTEMA GESTIÓN ESTUDIANTES

### **EXÁMENES**

## - DIRECTIVOS -

## NIVEL SECUNDARIO

Secretaría de Gestión Administrativa Dirección de Sistemas (+54) (0351) 4462400 int. 3010/3011 Santa Rosa 751- 3er Piso Córdoba Capital - República Argentina.

### ÍNDICE

| SISTEMA GESTIÓN ESTUDIANTES          | 1 |
|--------------------------------------|---|
| 1. GESTIÓN DE TRIBUNALES             | 5 |
| 2. Gestión de Mesa de Examen y Actas | 8 |
| 3. GESTIÓN DE NOTAS 1                | 5 |
| 4. Impresión de Permiso de Examen 1  | 8 |

#### SISTEMA GESTIÓN ESTUDIANTES

A continuación se indica el procedimiento para gestionar EXAMENES de Nivel Secundario.

El Director de Escuela puede ingresar dentro de la sección **Progreso y Calificaciones,** presionando el botón

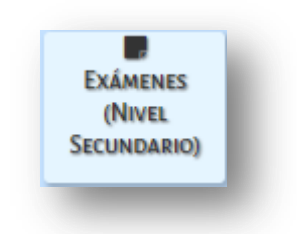

Si desea darle acceso al Personal Autorizado, se debe seleccionar la opción:

| Tipo Personal: SECRETARIO/A              | •                           |             |
|------------------------------------------|-----------------------------|-------------|
| Acciones disponibles                     | Código                      | Seleccionar |
| Matricular Estudiantes                   | ME                          |             |
| Promover Estudiantes                     | PE                          |             |
| Informe Matrícula Definitiva             | me Matrícula Definitiva IMD |             |
| Imprimir un listado de Estudiantes       | LE                          |             |
| Listado de Estudiantes Por Ciclo Lectivo | LECL                        |             |
| Actualización de Padrón PAICor           | APP                         |             |
| Cargar Previas                           | CP                          |             |
| Cargar Optativas por Estudiante          | со                          |             |
| Progreso y Calificaciones                | PC                          |             |
| Gestionar Asistencias                    | GA                          |             |
| Cambiar Estudiantes de División          | MD                          |             |
| Gestionar Pases                          | GP                          |             |
| Gestionar Personal Autorizado            | GPA                         |             |
| Gestionar Usuarios Docentes              | GD                          |             |
| Gestionar Proveedores de sistemas        | GPS                         |             |
| Gestionar Usuarios Programa APRENDER     | GUPA                        |             |
| Informes Históricos                      | IH                          |             |
| Editar Domicilio Escuela                 | EDE                         |             |
|                                          |                             | 00          |

Una vez que se ingresa a Exámenes (Nivel Secundario) el sistema muestra las siguientes opciones:

Dirección de Ministerio de EDUCACIÓN SISTEMAS Gestión de Tribunales Gestión de Mesa de Examen y Actas Gestión de Notas Impresión de Permiso de Examen

#### 1. Gestión de Tribunales

En esta opción el Director de Escuela o Personal Autorizado crea los tribunales que van a participar en las Mesas de Exámenes.

Al ingresar a dicha opción el sistema muestra:

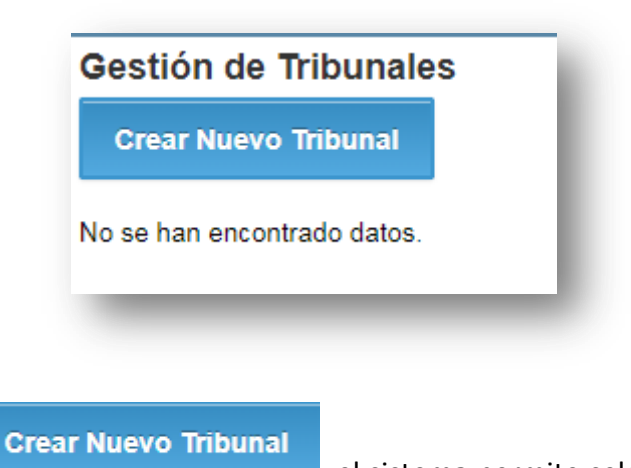

Al presionar el botón

el sistema permite seleccionar los integrantes del

Tribunal y la fecha de la mesa (los datos marcados con asterisco en rojo (\*), son obligatorios).

Dirección de Ministerio de EDUCACIÓN CORDOBA ENTRE

| esidente de Mesa * |                                 |  |
|--------------------|---------------------------------|--|
| Primer Vocal       |                                 |  |
| Segundo Vocal      |                                 |  |
| Fecha Desde *      |                                 |  |
| Fecha Hasta *      |                                 |  |
| Observaciones      |                                 |  |
| olver a Gestión de | Tribunales Crear Nuevo Tribunal |  |

Esta opción permite seleccionar cada integrante de la mesa: Presidente de Mesa y Vocales, (en el listado se muestran únicamente Docentes y Directivos que pertenecen a la escuela).

| Buscar                          | Î |
|---------------------------------|---|
| Seleccione                      |   |
| CAREZANO KARINA                 |   |
| CARRARO SEBASTIAN               |   |
| CIBELLI SILVIA                  |   |
| CUCCHI ADRIANA                  |   |
| FLORES FERNANDO                 |   |
| GUERRICO MARTIN IGNACIO         |   |
| GUGLIELMINI JOSE                |   |
| HEINZMANN FERNANDO MARTIN       |   |
| MARTINEZ OCAMPO GABRIEL ESTEBAN |   |
| MURUA CESAR ALBERTO             |   |
| PALESTRINI MARIELA              |   |
| SALINELLI SANDRA                |   |
| SOLER FACUNDO                   |   |
| TCHOBANIAN MARTIN FEDERICO      | - |

Se debe seleccionar a la persona que se desee asignar al cargo (Presidente o vocal).

Los Tribunales tienen un tiempo de vigencia que se establecen a través de la Fecha Desde y Fecha Fin.

| Tribunales           |                                 |
|----------------------|---------------------------------|
| Presidente de Mesa * |                                 |
| Primer Vocal         | SOLER FACUNDO                   |
| Segundo Vocal        |                                 |
| Fecha Desde *        | 19/12/2017                      |
| Fecha Hasta *        | 20/12/2017                      |
| Observaciones        |                                 |
| Volver a Gestión de  | Tribunales Crear Nuevo Tribunal |

Una vez ingresados los datos presionar el botón

Crear Nuevo Tribunal

|                                 |           |               |             |             |            | Gestión Estudiantes                                |
|---------------------------------|-----------|---------------|-------------|-------------|------------|----------------------------------------------------|
| ≡menu                           |           |               |             |             |            | Escuela: I.P.E.M. Nº 152 - DR. ALEJO CARMEN GUZMAN |
| estión de Tribunales            |           |               |             |             |            |                                                    |
| Crear Nuevo Tribunal            |           |               |             |             |            |                                                    |
|                                 |           |               |             |             |            |                                                    |
| Presidente Prime                | ner Vocal | Segundo Vocal | Fecha Desde | Fecha Hasta | Acciones   |                                                    |
| HEINZMANN FERNANDO MARTIN SOLEF | R FACUNDO | -             | 19-12-2017  | 20-12-2017  | <b>⊘ X</b> |                                                    |
| 1 of 1                          |           |               |             |             |            |                                                    |

Se pueden realizar las siguientes acciones sobre el Tribunal creado SIEMPRE que no esté asignado a una Mesa:

Modificar los datos ( 🕑 ):

- Los integrantes de Presidente y/o Vocales
- Si pasado un tiempo se debe reutilizar el mismo Tribunal se puede ingresar y modificar la fecha del mismo, sin necesidad de volver a crear el mismo Tribunal:

| Crear Nuevo Tribunal      |                           |               |             |             |            |  |  |
|---------------------------|---------------------------|---------------|-------------|-------------|------------|--|--|
| Presidente                | Primer Vocal              | Segundo Vocal | Fecha Desde | Fecha Hasta | Acciones   |  |  |
| MELONI BRENDA             | -                         | -             | 05-12-2017  | 30-12-2017  | <b>8</b> X |  |  |
| HEINZMANN FERNANDO MARTIN | MELONI BRENDA             | -             | 01-12-2017  | 02-12-2017  | <b>X N</b> |  |  |
| MELONI BRENDA             | HEINZMANN FERNANDO MARTIN | -             | 01-12-2017  | 31-12-2017  | <b>Z</b> X |  |  |

Eliminar el Tribunal ( X): Si se desea eliminar un Tribunal se debe ingresar un motivo por el cual se realiza

| Presidente                     | Primer Vocal          | Segundo Vocal      | Fecha Desde     | Fecha Hasta       |             |   |  |
|--------------------------------|-----------------------|--------------------|-----------------|-------------------|-------------|---|--|
| EINZMANN FERNANDO MARTIN       | SOLER FACUNDO         | -                  | 19-12-2017      | 20-12-2017        |             |   |  |
|                                |                       |                    |                 |                   |             |   |  |
|                                |                       |                    |                 |                   |             |   |  |
|                                |                       |                    |                 |                   |             | _ |  |
| Por favor, ingrese una breve d | descripción del motiv | o por el cual se c | desea dar de ba | aja el tribunal : | leccionado. | 1 |  |
| Por favor, ingrese una breve d | descripción del motiv | o por el cual se c | desea dar de ba | aja el tribunal s | leccionado. | ] |  |
| Por favor, ingrese una breve d | descripción del motiv | o por el cual se o | desea dar de ba | aja el tribunal : | leccionado. | ] |  |
| Por favor, ingrese una breve d | descripción del motiv | o por el cual se o | desea dar de ba | aja el tribunal : | leccionado. | ] |  |
| Por favor, ingrese una breve d | descripción del motiv | o por el cual se d | desea dar de ba | aja el tribunal : | leccionado. | ] |  |

#### 2. Gestión de Mesa de Examen y Actas

Al ingresar a esta opción el sistema visualiza la siguiente página donde se pueden consultar las Mesas de exámenes:

| Crear Nueva N    |                    |                |         |
|------------------|--------------------|----------------|---------|
| Busqueda d       | le Mesas de Examen |                |         |
| Mesa Examen      |                    | Tipo de Examen | TODAS   |
| Año              | TODOS V            | Curso          | TODOS V |
| Plan Estudio     | TODOS V            | Asignatura     |         |
| Fecha Desde      |                    | Fecha Hasta    |         |
| Buscar           |                    |                |         |
| Resultados       |                    |                |         |
| lo se han encont | trado datos.       |                |         |

Para crear una mesa se debe presionar el botón

Crear Nueva Mesa

| estión de M                    | esas de Examen                      |
|--------------------------------|-------------------------------------|
| fitulo Mesa Ex. *              |                                     |
| Tipo Mesa Ex. *                | Seleccione V                        |
| Asignatura *                   |                                     |
| Turnos Ex. *                   | Seleccione V                        |
| Fecha *                        | Hora * Minutos *                    |
| Libro *                        | Folio *                             |
| Seleccione ur                  | 1 Tribunal Cargar un Nuevo Tribunal |
| Presidente de Me<br>Primer Voo | sa:<br>:al:                         |
| Segundo Voo<br>Fecha Des       | al: de: Fecha Hasta:                |
|                                | iones                               |
| Observac                       |                                     |

En la primera opción debe colocarse un nombre a la Mesa de Examen:

| - | - | - | - |  |
|---|---|---|---|--|

En la segunda opción debe seleccionarse el TIPO DE MESA:

| Tipo Mesa Ex. * | Seleccione •          |
|-----------------|-----------------------|
|                 | Seleccione            |
|                 | EXAMEN COMPLEMENTARIO |
|                 | EXAMEN DE COLOQUIO    |
|                 | PREVIO LIBRE          |
|                 | PREVIO REGULAR        |

Si la Mesa de Examen es de tipo Coloquio o Complementario el sistema permite seleccionar el Curso y Asignatura:

| Tipo Mesa Ex. * | EXAMEN COMPLEMENTARIO 🔻 |
|-----------------|-------------------------|
| Curso *         |                         |
| Asignatura *    |                         |

| Buscar                              |  |
|-------------------------------------|--|
| PRIMER AÑO "PA" MAÑANA (687198042)  |  |
| SEGUNDO AÑO "PA" MAÑANA (687198042) |  |
| TERCER AÑO "PA" MAÑANA (687198042)  |  |
| CUARTO AÑO "PA" MAÑANA (687198342)  |  |
| QUINTO AÑO "PA" MAÑANA (687198342)  |  |
| SEXTO AÑO "PA" MAÑANA (687198342)   |  |

| Buscar Certar              |  |
|----------------------------|--|
| CIENCIAS NATURALES         |  |
| CIENCIAS SOCIALES          |  |
| EDUCACION ARTISTICA        |  |
| EDUCACION TECNOLOGICA      |  |
| LENGUA EXTRANJERA - INGLES |  |
| LENGUA Y LITERATURA        |  |
| MATEMATICA                 |  |

Si la Mesa de Examen es de tipo Previo Regular o Previo Libre el sistema permite seleccionar el Año, Plan de estudio y Asignatura:

| po Mesa Ex. *         | PRE  | VIO LIBRE                                         |                                 | •        | ]      |              |     |        |      |   |   |
|-----------------------|------|---------------------------------------------------|---------------------------------|----------|--------|--------------|-----|--------|------|---|---|
| Año *<br>Asignatura * | Sele | ccione                                            | T                               | Plan Est | udio * | Seleccion    | e 🔻 |        |      | ^ |   |
| _                     |      |                                                   | -                               | -        |        | -            | -   | -      | -    | - | - |
|                       |      |                                                   |                                 |          |        |              |     |        |      |   |   |
|                       |      |                                                   |                                 | _        |        |              |     |        |      |   |   |
| Año                   | *    | Seleccio                                          | one                             | •        |        |              |     |        |      |   |   |
| Año                   | *    | Seleccio<br>Seleccio<br>PRIMER<br>SEGUN           | one<br>R AÑO                    | •        |        |              |     |        |      |   |   |
| Año                   | *    | Seleccio<br>Seleccio<br>PRIMER<br>SEGUN<br>TERCER | one<br>R AÑO<br>DO AÑC<br>R AÑO | •        | P      | Plan Estudio | o * | Selecc | ione | • |   |

Luego se selecciona el Turno de Examen, el cual depende del Tipo de Examen seleccionado:

# Dirección de SISTEMAS Ministerio de EDUCACIÓN CORDOBA ENDES Turnos Ex. \* Seleccione DICIEMBRE FEBRERO JULIO DICIEMBRE

A continuación se encuentra la sección **Tribunal** en la misma se puede seleccionar un Tribunal previamente creado en la opción CREAR TRIBUNAL o el sistema permite realizar una carga rápida del Tribunal.

Al presionar la opción

Seleccione un Tribunal

El sistema muestra los Tribunales creados:

 Seleccione
 Presidente de Mesa
 Primer Vocal
 Segundo Vocal
 Fecha Desde
 Fecha Hasta

 Image: Seleccione
 Presidente de Mesa
 Primer Vocal
 Segundo Vocal
 Fecha Desde
 Fecha Hasta

 Image: HEINZMANN FERNANDO MARTIN
 SOLER FACUNDO
 19-12-2017
 20-12-2017

 1 - 1
 19-12-2017
 20-12-2017

Al presionar la opción 🥙 , el sistema asigna el Tribunal a la Mesa de Examen.

| Seleccione un Trib  | unal    | С   | argar un Nuevo | o Tribunal |
|---------------------|---------|-----|----------------|------------|
| Presidente de Mesa: | HEINZN  | ANN | I FERNANDO MAI | RTIN       |
| Primer Vocal:       | SOLER   | FAC | UNDO           |            |
| Segundo Vocal:      |         |     |                |            |
| Fecha Desde:        | 19-12-2 | 017 | Fecha Hasta:   | 20-12-2017 |

Cargar un Nuevo Tribunal

Al presionar la opción de Cargar Tribunal explicado en el punto anterior.

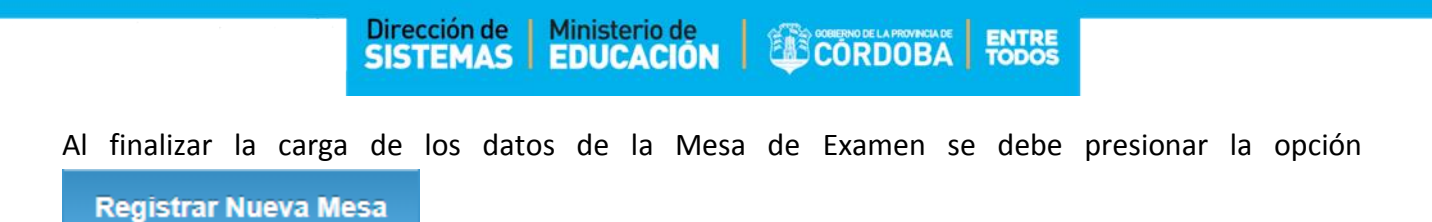

A continuación el sistema muestra las siguientes opciones en Observaciones:

|                           | c               | c               |
|---------------------------|-----------------|-----------------|
| /olver a Gestión de Mesas | Guardar Cambios | Gestionar Actas |

En la opción **Gestionar Actas** el sistema permite agregar los estudiantes a la mesa de examen. Si la Mesa de Examen es de Tipo Coloquio o Complementario también se puede acceder a esta opción a través del botón correspondiente:

El sistema permite cargar los alumnos a la Mesa mediante dos opciones:

1era opción:Auto-convocar Alumnosel sistema automáticamente inscribe a todos los alumnos que hansido indicados en el sistema que deben rendir en instancias de Coloquio o Complementario del<br/>año/división al que corresponde la Mesa.

| /olver a Gestión de Me | esas               |                                    |     |              |            |            |
|------------------------|--------------------|------------------------------------|-----|--------------|------------|------------|
| MESA_EXAMEN            | TIPO_DE_MESA       | CURSO                              | AÑO | PLAN_ESTUDIO | ASIGNATURA | FECHA      |
| AMEN DICIEMBRE UNO     | EXAMEN DE COLOQUIO | SEGUNDO AÑO "O " MAÑANA (05092017) | -   | -            | MATEMATICA | 20-12-2018 |
| tado de Acta de        | Examenes           |                                    |     |              |            |            |
| tado de Acta de        | Examenes           |                                    |     |              |            |            |

2da opción: Si se presiona la opción  $\frown$ , el sistema permite seleccionar los estudiantes que van a asistir a la mesa de examen y cumplan con la condición.

## Dirección de Ministerio de EDUCACIÓN CORDOBA ENTRE

|                     | Buscar   | Сегтаг |  |
|---------------------|----------|--------|--|
| 11333444, JUAN, PER | REZ      |        |  |
| 26315478, MORILLAS  | Z, MATEO |        |  |
| 35410410, MUÑOZ, N  | IARCOS   |        |  |
| 41200350, GOMEZ, S  | ABRINA   |        |  |

Para finalizar debe seleccionarse la opción

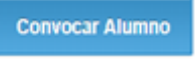

| Auto-co           | onvocar A | lumnos                  | Imprim | ir Acta V | olante Exame | n       |          |  |  |  |
|-------------------|-----------|-------------------------|--------|-----------|--------------|---------|----------|--|--|--|
| Alumno            | 412003    | 1200350, GOMEZ, SABRINA |        |           |              |         |          |  |  |  |
| Convo             | car Alum  | no                      |        |           |              |         |          |  |  |  |
| Convo<br>Tipo Doc | car Alum  | no<br>Nro Docu          | mento  | Sexo      | Apellidos    | Nombres | Acciones |  |  |  |

Mediante la opción 🗙 el sistema permite Eliminar el alumno convocado.

Regresando a la página principal de Gestión de Mesas de Examen, El sistema muestra todas las mesas generadas con las siguientes Acciones:

| Mesa Examen          | Tipo de Mesa          | Curso                               | Año | Plan Estudio | Asignatura           | Fecha      | Acciones |
|----------------------|-----------------------|-------------------------------------|-----|--------------|----------------------|------------|----------|
| MESA DIC SEGUNDO U   | EXAMEN DE COLOQUIO    | SEGUNDO AÑO "U " MAÑANA (687198042) | -   | -            | MATEMATICA           | 15-12-2017 | C 🗑 🖨    |
| MESA DE FEBRERO      | EXAMEN COMPLEMENTARIO | SEGUNDO AÑO "O " MAÑANA (05092017)  | -   | -            | TALLER - LABORATORIO | 01-01-2018 | ☑ X      |
| EXAMEN DICIEMBRE UNO | EXAMEN DE COLOQUIO    | SEGUNDO AÑO "O " MAÑANA (05092017)  | -   | -            | MATEMATICA           | 20-12-2018 | @ 🗑 🖨    |

Permite modificar los datos de la Mesa de Examen.

<sup>5</sup> Gestionar Actas, acción explicado anteriormente

Permite imprimir el Acta Volante de cada Exámenes

🗙 Eliminar la Mesa de Examen.

#### 3. Gestión de Notas

Al ingresar a la opción, el sistema muestra las mesas que tienen estudiantes convocados y la fecha de la mesa es menor o igual a la fecha actual para cargarle las notas correspondientes a los exámenes.

El sistema muestra las mismas opciones de Mesa de Examen, permite Buscar una en particular o al pie de al página muestra el listado de Mesas aptas para cargar las notas correspondientes:

| estión de No  | itas          |               |             |         |            |            |                         |     |         |            |            |       |          |
|---------------|---------------|---------------|-------------|---------|------------|------------|-------------------------|-----|---------|------------|------------|-------|----------|
| Busqueda de   | Mesas de Exan | nen           |             |         |            |            |                         |     |         |            |            |       |          |
| Mesa Examen   |               | Tipo          | de Examen   | TODAS   |            | •          |                         |     |         |            |            |       |          |
| Año           | TODOS V       |               | Curso       | TODOS   |            |            | T                       |     |         |            |            |       |          |
| Plan Estudio  | TODOS V       |               | Asignatura  |         |            |            |                         |     |         |            |            |       |          |
| Fecha Desde   | <b></b>       | 1             | Fecha Hasta |         |            |            |                         |     |         |            |            |       |          |
| Buscar        |               |               |             |         |            |            |                         |     |         |            |            |       |          |
| De suite de s |               |               |             |         |            |            |                         |     |         |            |            |       |          |
| Resultados    |               | Presidente de | Primer      | Segundo |            |            |                         |     | Plan    |            |            |       |          |
| Mesa Examen   | Tipo De Mesa  | Mesa          | Vocal       | Vocal   | Fec Desde  | Fec Hasta  | Curso                   | Año | Estudio | Asignatura | Fecha      | Hora  | Acciones |
| MESA DIC      | EXAMEN DE     | CAREZANO      | -           | -       | 16-12-2017 | 17-12-2017 | SEGUNDO AÑO "U " MAÑANA | -   | -       | MATEMATICA | 15-12-2017 | 22:45 | <b>P</b> |
| SEGUNDO U     | COLOQUIO      | KARINA        |             |         |            |            | (687198042)             |     |         |            |            |       |          |

Para cargar la nota en la Mesa debe seleccionarse la opción <sup>7</sup>. El sistema muestra el listado de alumnos y permite ingresar la nota Escrita, Oral y Definitiva, como así también una Observación:

| Mesa Exam            | en Tipo               | De Mesa     | Presidente        | Pr<br>de Mesa V | imer Seg<br>ocal V | gundo<br>'ocal | Fec Desde  | Fec Hasta C                          | urso        | Año Es  | Plan<br>studio Asigi | natura Fecha     | Hora    |
|----------------------|-----------------------|-------------|-------------------|-----------------|--------------------|----------------|------------|--------------------------------------|-------------|---------|----------------------|------------------|---------|
| EXAMEN DICIEN<br>UNO | IBRE EXAMEN<br>COLOQU | I DE<br>JIO | CAREZAN<br>KARINA | 0 -             | -                  |                | 01-12-2017 | 31-12-2017 SEGUNDO AÑO<br>(05092017) | 'O " MAÑANA | •       | - MATEI              | MATICA 18-12-201 | 7 17:30 |
| ctas de Ex           | amen                  |             |                   |                 |                    |                |            |                                      |             |         |                      |                  |         |
| Tipo<br>Documento    | Nro.<br>Documento     | Sexo        | Apellidos         | Nombres         | Escrito            | Oral           | Definitivo | Observaciones                        | Causa Modif | icacion | Acciones             |                  |         |
| DNI                  | 41200350              | F           | GOMEZ             | SABRINA         | •                  | •              | T          |                                      |             | ĥ       | -                    |                  |         |
| DNI                  | 11333444              | F           | JUAN              | PEREZ           | •                  | •              | T          |                                      |             | h       | -                    |                  |         |
| DNI                  | 26315478              | М           | MORILLASZ         | MATEO           | •                  | •              | T          |                                      |             | li      | -                    |                  |         |
| DNI                  | 35410410              | м           | MUÑOZ             | MARCOS          | •                  | T              | •          |                                      |             | li      | -                    |                  |         |

Se deben cargar las Notas y seleccionar la opción **Registrar Notas**, esto permite cargar las notas en distintos tiempos.

Cuando el Acta esté en condiciones de finalizarla el sistema muestra la opción de Finalizar Mesa Examen

| Tipo<br>Documento | Nro.<br>Documento | Sexo | Apellidos | Nombres | Escrito | Oral | Definitivo | Observaciones | Causa Modificacion | Acciones        |
|-------------------|-------------------|------|-----------|---------|---------|------|------------|---------------|--------------------|-----------------|
| DNI               | 41200350          | F    | GOMEZ     | SABRINA | 2 *     | 5 🔻  | 2 *        |               |                    | ©_ <del>0</del> |
| DNI               | 11333444          | F    | JUAN      | PEREZ   | 4 *     | 2 •  | 2 *        |               | 1                  | Ø. <del>8</del> |
| DNI               | 26315478          | М    | MORILLASZ | MATEO   | 2 *     | 4 •  | 4 *        |               |                    | ©_ <del>0</del> |
| DNI               | 35410410          | м    | MUÑOZ     | MARCOS  | 10 *    | 9 .  | 10 •       |               | 1.                 | Ø, 🖨            |

Además el sistema permite modificar las notas de los exámenes cargados agregando un motivo de modificación

| Carga de Notas y C      | ausa |          |                  | Cancelar | Registrar |
|-------------------------|------|----------|------------------|----------|-----------|
| Escrito                 | 2 🔻  | Oral 5 V | Definitivo * 2 🔻 |          |           |
| Causa de Modificación * |      |          | 1                |          |           |

El botón Imprimir permite la impresión de las Acta Volante de Examen con las notas.

| Asign | atura:          | CIEN     | ICIAS SOCIAL    | ES         |              |        |      |                    |          |          |          |          |               |
|-------|-----------------|----------|-----------------|------------|--------------|--------|------|--------------------|----------|----------|----------|----------|---------------|
| c     | urso            | Div      | isión Tun       | 0          | Fecha        | Mea    | Año  |                    |          |          |          |          |               |
| PR    | INER<br>NO      |          | MARIA           | NA         | 19           | 12     | 2017 | Libro de Actas N*: | 11       |          |          | Folio N* | : 11          |
| N° de | N° de<br>Demise | Sexo     | N* Documento    |            |              | PELLIC |      | MBRE               | L.       | C/       | LIFIC    |          | S             |
| 1     |                 |          | 44555866        | CASTR      | UCAOL O      | N      |      |                    | -        | SETE     | 7        | SETE     | Dennisva<br>7 |
| 2     | -               | M        | 44222333        | DRAGO      | JULIAN       |        |      |                    | 9        | NUEVE    | 9        | NUEVE    | 9             |
| 3     |                 |          |                 |            |              |        |      |                    |          |          |          |          |               |
| 4     |                 |          |                 |            |              |        |      |                    |          |          |          |          |               |
| 5     |                 |          |                 |            |              |        |      |                    |          |          |          |          |               |
| 6     | <u> </u>        |          |                 |            |              |        |      |                    | +        |          |          |          |               |
| 7     | <u> </u>        | -        |                 | <u> </u>   |              |        |      |                    | +        | <u> </u> | -        | <u> </u> | <u> </u>      |
| 9     | <u> </u>        | -        |                 | <u> </u>   |              |        |      |                    | +        |          | $\vdash$ | <u> </u> |               |
| 10    | <u> </u>        | $\vdash$ |                 |            |              |        |      |                    | +        |          | $\vdash$ |          |               |
| 11    | <u> </u>        |          |                 |            |              |        |      |                    | +        |          | $\vdash$ |          |               |
| 12    |                 |          |                 |            |              |        |      |                    |          |          |          |          |               |
| 13    |                 |          |                 |            |              |        |      |                    |          |          |          |          |               |
| 14    |                 |          |                 |            |              |        |      |                    |          |          |          |          |               |
| 15    | <u> </u>        | -        |                 |            |              |        |      |                    | +        |          | -        |          |               |
| 17    | <u> </u>        | -        |                 | <u> </u>   |              |        |      |                    | +        | <u> </u> | $\vdash$ | <u> </u> | <u> </u>      |
| 18    | <u> </u>        | $\vdash$ |                 |            |              |        |      |                    | +        | <u> </u> | $\vdash$ | <u> </u> | <u> </u>      |
| 19    | <u> </u>        |          |                 |            |              |        |      |                    | +        |          | $\vdash$ |          |               |
| 20    |                 |          |                 |            |              |        |      |                    |          |          |          |          |               |
| 21    |                 |          |                 |            |              |        |      |                    |          |          |          |          |               |
| 22    |                 |          |                 |            |              |        |      |                    |          |          |          |          |               |
| 23    |                 | L        |                 |            |              |        |      |                    | $\vdash$ |          | -        |          |               |
| 26    | -               | -        |                 | <u> </u>   |              |        |      |                    | +        | <u> </u> | -        | <u> </u> |               |
| 26    | -               | -        |                 | <u> </u>   |              |        |      |                    | +        | <u> </u> | +        | <u> </u> |               |
| 27    | <u> </u>        |          |                 |            |              |        |      |                    | +        | <u> </u> | $\vdash$ | <u> </u> | <u> </u>      |
| Ac    | antinuació      | in del i | itimo alumno de | berå firms | ar el Secret | ario   |      |                    | -        |          | -        |          |               |
| Se h  |                 | ıtar qu  | e sobre un tot  | al de      |              |        |      | alumnos, resu      | Aaron    |          |          |          |               |

#### 4. Impresión de Permiso de Examen

El sistema permite la impresión del Permiso de examen por alumno.

| usqueda d                                                   | e Permiso d                            | e Examen                                                                  |                     |                                                    |                                      |                                                                                                    |
|-------------------------------------------------------------|----------------------------------------|---------------------------------------------------------------------------|---------------------|----------------------------------------------------|--------------------------------------|----------------------------------------------------------------------------------------------------|
| Curso                                                       | Todos                                  | T                                                                         |                     |                                                    |                                      |                                                                                                    |
| Nro. Doc.                                                   |                                        |                                                                           |                     |                                                    |                                      |                                                                                                    |
| Apellidos                                                   |                                        |                                                                           |                     |                                                    |                                      |                                                                                                    |
| Buscar                                                      |                                        |                                                                           |                     |                                                    |                                      |                                                                                                    |
|                                                             |                                        |                                                                           |                     |                                                    |                                      |                                                                                                    |
|                                                             |                                        |                                                                           |                     |                                                    |                                      |                                                                                                    |
| esultados                                                   |                                        |                                                                           |                     |                                                    |                                      |                                                                                                    |
| Curso                                                       | Tipo<br>Documento                      | Nro<br>Documento                                                          | Sexo                | Apellidos                                          | Nombres                              | Acciones                                                                                                    |
| Curso                                                       | Tipo<br>Documento<br>DNI               | Nro<br>Documento<br>41200350                                              | Sexo<br>F           | Apellidos<br>GOMEZ                                 | Nombres<br>SABRINA                   | Acciones                                                                                                    |
| Curso<br>SEGUNDO AÑO<br>SEGUNDO AÑO                         | Tipo<br>Documento<br>DNI<br>DNI        | Nro           Documento           41200350           11333444             | Sexo<br>F<br>F      | Apellidos<br>GOMEZ<br>JUAN                         | Nombres<br>SABRINA<br>PEREZ          | Acciones                                                                                                    |
| Curso<br>Curso<br>SEGUNDO AÑO<br>SEGUNDO AÑO<br>SEGUNDO AÑO | Tipo<br>Documento<br>DNI<br>DNI<br>DNI | Nro<br>Documento           41200350           11333444           26315478 | Sexo<br>F<br>F<br>M | Apellidos       GOMEZ         JUAN       MORILLASZ | Nombres<br>SABRINA<br>PEREZ<br>MATEO | Acciones<br>Image: Constraint of the second second |

| CAM          | NOS AILEN                      |                |                   |              |                   | Permiso de Examen N*                           |  |
|--------------|--------------------------------|----------------|-------------------|--------------|-------------------|------------------------------------------------|--|
| LUN          | NO                             |                |                   |              |                   |                                                |  |
| 4111         | 222                            |                |                   | 00           | Tichese           | IO - FINAL - COMPLEMENTARIO                    |  |
| D.N.I.       |                                |                |                   | _            |                   |                                                |  |
|              |                                |                |                   |              |                   |                                                |  |
| PEI          | M. N* 342 - ANEXO TRES A       | RBOLES         |                   |              |                   |                                                |  |
|              | DECOMINENTO                    |                |                   |              |                   |                                                |  |
| ons          | te por el presente que el al   | umno: CAM      | NOS AILEN, e      | stá habilita | do para rendir l  | as asignaturas correspondientes                |  |
| 1 128        | INER ano de estudios, que      | se indican i   | continuacion      | , to que hiz | o en fechas ser   | haladas.                                       |  |
| - 00<br>2000 | ASIGNATURAS                    | Año            | Condición         | Fecha        | Calificación      | Firma del Presidente de la<br>Mesa Examinadora |  |
| 1            | EDUCACION ARTISTICA            | PRIMER         |                   |              |                   |                                                |  |
| 2            |                                |                |                   |              |                   |                                                |  |
| 3            |                                | 1              |                   |              |                   |                                                |  |
| 4            |                                |                |                   |              |                   |                                                |  |
| 5            |                                | +              |                   |              |                   |                                                |  |
|              |                                | -              |                   |              |                   |                                                |  |
| ,            |                                | -              |                   |              |                   |                                                |  |
|              |                                | +              |                   |              |                   |                                                |  |
|              |                                | -              |                   |              |                   |                                                |  |
| 10           |                                | +              |                   |              |                   |                                                |  |
| =            |                                | +              |                   |              |                   |                                                |  |
| 12           |                                | +              |                   |              |                   |                                                |  |
| -            |                                |                |                   |              |                   |                                                |  |
|              |                                |                |                   |              |                   |                                                |  |
| -            |                                |                |                   |              |                   |                                                |  |
| ~            |                                |                |                   |              |                   |                                                |  |
| -            |                                |                |                   |              |                   |                                                |  |
| "            |                                | _              |                   |              |                   |                                                |  |
|              |                                |                | de                |              |                   | del año                                        |  |
| Lug          | ar                             | Dia            |                   | M            | 18                |                                                |  |
|              |                                |                |                   |              |                   |                                                |  |
|              |                                |                |                   |              |                   |                                                |  |
|              |                                |                |                   |              |                   |                                                |  |
|              |                                |                |                   |              |                   | 0510                                           |  |
|              | (Firma manuscrita del          | Secretario)    |                   |              |                   | SELLO                                          |  |
| NOTA         | 1) Para poder rendir examen e  | el alumno debe | nă presentar a la | mesa examin  | adora este permis | o y su documento de identidad.                 |  |
|              | 7) Los eximenes escritos det   | en ser bechoe  | con linia         |              |                   |                                                |  |
|              | all real events and the option | and the second | South States.     |              |                   |                                                |  |

## FIN DEL TUTORIAL